## How do I pay an invoice?

## Pay Within Alchemer

If you regularly log in to Alchemer and have administrative user permissions you can pay due invoices from within the application. To do so, go to Account > Billing.

You will see all of your invoices on the lower half of the page under the **Invoices & Receipts** section. Locate the invoice with a **Balance** and click the *credit card* icon under the **Pay** column.

| Invoices & Receipts |           |            |            |           |            |            |        |     |
|---------------------|-----------|------------|------------|-----------|------------|------------|--------|-----|
|                     |           |            |            |           |            |            | Search | ٩   |
|                     | Invoice # | Issue Date | Due Date   | PO Number | Amount     | Balance    | Email  | Pay |
|                     |           | 2017-11-30 | 2017-12-30 |           | \$2,000.00 | \$2,000.00 |        | =   |
|                     |           |            |            |           |            |            |        |     |
|                     |           |            |            |           |            |            |        |     |

From here you can enter your credit card information (including billing address) in the provided form. Click **Pay Invoice** to submit payment.

## Email an Invoice to a Recipient to Pay

If your billing contact does not regularly log in to Alchemer (or perhaps you need to submit the invoice to your Billing Department), you might want to take advantage of the option to pay via an emailed invoice. To send the invoice to your billing contact/billing team, go to Account > Billing.

Find the invoice(s) with a Balance column and click the envelope icon in the Email column.

| Invoices & Receipts |           |            |            |           |            |            |        |     |
|---------------------|-----------|------------|------------|-----------|------------|------------|--------|-----|
|                     |           |            |            |           |            |            | Search | ٩   |
|                     | Invoice # | Issue Date | Due Date   | PO Number | Amount     | Balance    | Email  | Рау |
|                     |           | 2017-11-30 | 2017-12-30 |           | \$2,000.00 | \$2,000.00 |        | =   |
|                     |           |            |            |           |            |            |        |     |
|                     |           |            |            |           |            |            |        |     |

Enter a Recipient Name and Recipient Email and click Send Email.

| Email Invoice: #       |       |
|------------------------|-------|
| Recipient Information  |       |
| Recipient Name         |       |
| John Smith             |       |
| • Recipient Email      |       |
| john.smith@company.net |       |
| Sender Information     |       |
| Sender Name            |       |
| Sue Thomas             |       |
| •Sender Organization   |       |
| Company LLC            |       |
|                        |       |
| Never Mind Send        | Email |

The recipient will receive an email like the below example email.

| Hello John Smith,      |                                                   |                               |  |  |  |  |  |
|------------------------|---------------------------------------------------|-------------------------------|--|--|--|--|--|
| Sue Thomas from Cor    | npany LLC sent you the following link to          | Invoice #                     |  |  |  |  |  |
| https://               | /invoice/pay-email-invoice/id/                    |                               |  |  |  |  |  |
| If you are not the app | ropriate person to receive this email, please for | ward it along to whomever is. |  |  |  |  |  |
|                        |                                                   |                               |  |  |  |  |  |
|                        | Emailed Invoice Example                           |                               |  |  |  |  |  |

## Invoice Email Example:

Hello John Smith,

Sue Thomas from Company LLC sent you the following link to Alchemer Invoice #1234

If you are not the appropriate person to receive this email, please forward it along to whomever is.

When the recipient clicks the link within the email to view the invoice they will have an option to **Pay** the invoice. To pay the balance on the invoice, the recipient can click on the **Pay** link located in the upper-right portion of the invoice.

|                        |            |  |            | (        | 🚍 Pay |  |  |  |
|------------------------|------------|--|------------|----------|-------|--|--|--|
|                        |            |  | Questions? | billing@ | .com  |  |  |  |
|                        |            |  |            |          |       |  |  |  |
|                        |            |  |            |          |       |  |  |  |
|                        |            |  |            |          |       |  |  |  |
| Invoice Number         |            |  |            |          |       |  |  |  |
| PO Number              |            |  |            |          |       |  |  |  |
| Due Date               | 12/30/2017 |  |            |          |       |  |  |  |
| Issue Date             | 11/30/2017 |  |            |          |       |  |  |  |
| Pay An Emailed Invoice |            |  |            |          |       |  |  |  |

This will allow them to enter payment credit card information (including billing address). Once all the necessary information has been input, the person paying the invoice can click **Pay Invoice** to submit the payment.

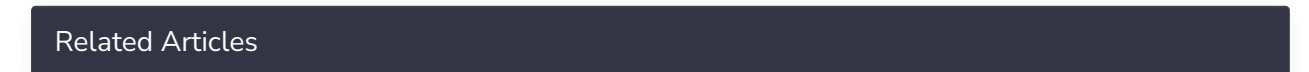